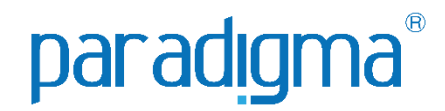

# ACESSO AO PORTAL DE COMPRAS

## Manual do Comprador e Fornecedor

### **Paradigma Business Solutions**

Centro de Negócios Rua Flórida, 1670 - 9º andar CEP 04565-001 - Brooklin Novo São Paulo - SP Fone: (11) 2106-3300 Centro de Tecnologia Rod. SC 401, nº 8.600 - Bloco 7 - Sl. 01 CEP 88.050-000 – Santo Antônio de Lisboa Florianópolis – SC Fone: (48) 2106-7800

Versão: 2.0 Autora: Luiza de Oliveira Santos As informações contidas neste documento, incluindo quaisquer URLs e outras possíveis referências a web sites, estão sujeitas a mudança sem aviso prévio. Salvo informações em contrário, as empresas, organizações, produtos, dados de cadastro, e-mails, logotipos, pessoas, lugares e/ou eventos citados como exemplo são fictícios e não tem nenhuma associação com possíveis respectivos reais.

Nenhuma parte deste documento deve ser reproduzida, armazenada ou registrada em qualquer tipo de sistema, ou transmitida através de qualquer meio (eletrônico, mecânico, de fotocópia, gravação ou outro), para qualquer que seja a razão, sem a expressa autorização por escrito da proprietária sobre o direito intelectual do software, Paradigma Business Solutions Ltda.

As cópias geradas deste documento por parte da licenciada têm autorização automática por parte da proprietária sobre o direito intelectual do software, na quantidade que for, exclusivamente para uso interno de seus usuários. Este direito somente é garantido através do contrato firmado entre as partes.

Todos os softwares mencionados neste documento, de propriedade da Paradigma possuem registro de marca no órgão nacional competente e estão, portanto, protegidos pelas respectivas leis.

## paradigma®

#### HISTÓRICO DE REVISÕES

| Data       | Versão | Descrição               | Autor                    |  |
|------------|--------|-------------------------|--------------------------|--|
| 18/11/2022 | 2.0    | Atualização do manual   | Luiza de Oliveira Santos |  |
| 15/10/2020 | 1.0    | Elaboração do documento | Mariana Machado da Costa |  |

#### SUMÁRIO

|    | SULIARIO                      |   |
|----|-------------------------------|---|
| 1. | Introdução                    | 4 |
| 2. | Acessando o Portal de Compras | 5 |
| 3. | Tentativas de Acesso          | 6 |
| 4. | Senha Expirada                | 6 |
| 5. | Requisitando uma nova senha   | 7 |

#### 1. Introdução

Este documento tem como objetivo proporcionar aos usuários um guia simples, capaz de auxiliar no acesso ao portal de compras e sanar possíveis dúvidas. Para realizar o login siga os passos a seguir:

- (Passo 1) Entre na tela inicial do portal;
- (Passo 2) Clique em "Acessar", conforme a figura abaixo.

|                          |                                                                                                    | Edital Normas e lins                                                                                                    | truções Catálogo Notícias                                                                                                    | Gadastro Contato FAQ                                                                                                    |                                                                                     |
|--------------------------|----------------------------------------------------------------------------------------------------|----------------------------------------------------------------------------------------------------|----------------------------------------------------------------------------------------------------|----------------------------------------------------------------------------------------------------|-------------------------------------------------------------------------------------|
| Últir<br><sub>Tipo</sub> | nos processos em anda<br>Processo                                                                                      | amento<br>Objeto                                                                                                    | Епсегга ет:                                                                                                    | Painel eletrônico<br>Processos finalizados nos últimos 12 meses em R\$<br>Pregão eletrônico (R\$)                                                                        |                                                                                     |
| Nenh                     | um processo em andamento                                                                                               |                                                                                                    |                                                                                                    |                                                                                                    |                                                                                     |
| Legenda: 🞯 🔯 🔞 🕐         |                                                                                                    |                                                                                                    | Quantibable de processo(s)                                                                                                    | 20 733 000                                                                                                    |                                                                                     |
|                          |                                                                                                    |                                                                                                    |                                                                                                    | Valor actionalo                                                                                                    |                                                                                     |
|                          |                                                                                                    | . \                                                                                                    | er todas as negociações em andamento                                                                                                    | Valor estimado                                                                                                    | R\$ 17 222 3501                                                                     |
|                          |                                                                                                    | .).                                                                                                    | fer todas as negociações em andamento                                                                                                    | Valor negociado<br>Valor negociado                                                                                                    | R\$ 17.222.350,                                                                     |
| Últir                    | nos processos encerra                                                                                                  | dos                                                                                                    | fer todas as negociações em andamento                                                                                                    | Valor estimado<br>Valor negociado<br>Economia<br>Economia %                                                                                                    | R\$ 17.222.350,<br>3.511.550,                                                       |
| Últir                    | nos processos encerra                                                                                                  | dos                                                                                                    | fer todas as negociações em andamento<br>Encerrado em:                                                                                                 | Valor estimado<br>Valor negociado<br>Economia<br>Economia %                                                                                                    | R\$ 17.222.350,<br>3.511.550,                                                       |
|                          | nos processos encerra<br>Processo                                                                                      | dos<br>Objeto<br>COMPRA DE PAPEL COM DI                                                                                                    | er todas as negociações em andamento<br>Encerrado em:                                                                                                  | Valor estimado<br>Valor negociado<br>Economia<br>Economia %<br>Processos presenciais (R\$)                                                                               | R\$ 17.222.350,<br>3.511.550,                                                       |
| Últir<br><sup>Tipo</sup> | nos processos encerra<br>Processo<br>0052.2020.PE.0035.COMP A                                                          | dos<br>Objeto<br>COMPRA DE PAPEL COM DI<br>ABERTA E FECHADA III                                                                                                   | er todas as negociações em andamento Encerrado em: SPUTA 06/10/2020 14:30                                                                              | Valor estimado Valor negociado Economia Economia % Processos presenciais (R\$) Quantidade de processo(s)                                                                 | R\$ 17.222.350<br>3.511.550/                                                        |
| Últir<br><sup>Tipo</sup> | Processo           0052.2020.PE.0035.COMP A           0044.2020.PE.0029.COMP A                                         | dos<br>Objeto<br>COMPRA DE PAPEL COM DI<br>ABERTA E FECHADA III<br>COMPRA DE PAPEL A4                                                                             | Encerrado em:           SPUTA         06/10/2020 14:30           29/06/2020 17:40         29/06/2020 17:40                                             | Valor estimado Valor negociado Economia Economia % Processos presenciais (R\$) Quantidade de processo(s) Valor estimado                                                  | R\$ 17.222.350<br>3.511.550,<br>12.200                                              |
| Últir<br><sup>Tipo</sup> | Processo           0052.2020.PE.0035.COMP A           0044.2020.PE.0029.COMP A           0037.2020.CPPE.PE.0022.COMP C | dos<br>Objeto<br>COMPRA DE PAPEL COM DI<br>ABERTA E FECHADA III<br>COMPRA DE PAPEL A4<br>2 - APRESENTAÇÃO MODO<br>ABERTO                                          | Encerrado em:           SPUTA         06/10/2020 14:30           29/06/2020 17:40         DISPUTA:                                                     | Valor estimado Valor negociado Economia Economia % Processos presenciais (R\$) Quantidade de processo(s) Valor estimado Valor negociado                                  | 22.753.750.<br>R\$ 17.222.350;<br>3.511.550;<br>1<br>12.200;<br>R\$ 11.824;         |
| Últir<br>Tipo<br>©       | Processo           0052.2020.PE.0035.COMP A           0044.2020.PE.0029.COMP A           0037.2020.CPPE.PE.0022.COMP C | dos<br>Objeto<br>COMPRA DE PAPEL COM DI<br>ABERTA E FECHADA III<br>COMPRA DE PAPEL A4<br>2 - APRESENTAÇÃO MODO<br>ABERTO<br>X000000000000000000000000000000000000 | Encerrado em:           SPUTA         06/10/2020 14:30           29/06/2020 17:40         01SPUTA:           02/06/2020 12:00         02/06/2020 12:50 | Valor estimado<br>Valor negociado<br>Economia<br>Economia %<br>Processos presenciais (R\$)<br>Quantidade de processo(s)<br>Valor estimado<br>Valor negociado<br>Economia | 20.733.500,<br>R\$ 17.222.350,<br>3.511.550,<br>1<br>12.200,<br>R\$ 11.824,<br>376, |

Figura 1. Tela inicial do Portal de Compras Eletrônicas - Botão "Acessar"

**NOTA**: Ao acessar por outro meio que não seja a tela inicial. Por exemplo: utilizando um link gravado anteriormente, ou através do histórico de navegação. É possível que o acesso **não** funcione por conta de parâmetros utilizados na URL.

(Passo 3) Digite o "Usuário" e a "Senha" nos respectivos campos;

| paradigma                    |  |  |  |  |  |
|------------------------------|--|--|--|--|--|
| Login                        |  |  |  |  |  |
| Usuário                      |  |  |  |  |  |
| Informe seu usuário<br>Senha |  |  |  |  |  |
| Lembrar login                |  |  |  |  |  |
| ENTRAR                       |  |  |  |  |  |
| Esqueci minha senha          |  |  |  |  |  |

Figura 2. Tela de Login (Acesso)

(Passo 4) Clique em "Entrar".

#### 3. Tentativas de Acesso

Caso o usuário envie uma senha incorreta 3 (três) vezes seguidas, o acesso será bloqueado por determinado tempo. Isso também pode ocorrer quando a senha antiga é solicitada ao realizar a alteração de senha (realizando a alteração voluntariamente, ou quando a senha expira).

#### 4. Senha Expirada

A senha expira após determinada data. Nesse caso, deve-se realizar o acesso utilizando a senha antiga, após isso, uma nova senha será solicitada.

**IMPORTANTE**: A senha antiga deixará de funcionar após a alteração.

#### 5. Requisitando uma nova senha

Para requisitar uma nova senha, caso não possua a senha antiga, siga os passos a seguir:

(Passo 1) Entre na tela de Login;

| paradigma°                                         |  |  |  |  |
|----------------------------------------------------|--|--|--|--|
| Login                                              |  |  |  |  |
| Usuário                                            |  |  |  |  |
| Informe seu usuário                                |  |  |  |  |
| Senha                                              |  |  |  |  |
| Informe sua senha                                  |  |  |  |  |
| Lembrar login                                      |  |  |  |  |
| ENTRAR                                             |  |  |  |  |
| Esqueci minha senha                                |  |  |  |  |
| Figura 3. "Tela de Acesso" > "Esqueci minha senha" |  |  |  |  |

(Passo 2) Clique em "Esqueci minha senha";

(Passo 3) Informe os dados solicitados;

| paradigma°                                                                     |  |  |  |  |
|--------------------------------------------------------------------------------|--|--|--|--|
| Esqueci minha senha                                                            |  |  |  |  |
| Informe seu usuário para enviarmos o link para você<br>poder trocar sua senha. |  |  |  |  |
| Informe seu usuário                                                            |  |  |  |  |
|                                                                                |  |  |  |  |
| ENVIAR                                                                         |  |  |  |  |
|                                                                                |  |  |  |  |

Figura 4. Dado para alterar senha

(Passo 4) Após isso, você receberá um link via e-mail cadastrado, que será utilizado para criar a nova senha.

| P Paradigma<br>Para: Luiza de Oliveira Santos                                                                                                    |                                                                                                    |  |  |  |  |
|----------------------------------------------------------------------------------------------------|----------------------------------------------------------------------------------------------------|--|--|--|--|
| Reiniciar a senha                                                                                                    |                                                                                                    |  |  |  |  |
| Clique no link abaico para miniciar sua senha de maneira seguna.<br>Hitas://esocher/seadormite.com/br/u.com/a-hen/liopis/aa/b2/metosensord/Jacobi-Nac/M13.0b3/-R27.0644-16/N45634b136enerti<br>DM/ts/ak/1655code=/sc/Wber(2)11/Com/ad/S415238.525c/c21mgD.AGadocens25g/WhatMs216.2gQ2001b2h3/bgdBAG6<br>28 | id=453. In 15a-3623_45044_5042_7027.1453.05646a-5043.0573-504a=4.552-46444<br>(gggggL/TQ7537.a1.50aps77a674aps1cmaQ661.054533pg.2Q245Qq547442450W/TWTC47630705450Minegengt_ |  |  |  |  |
| Este é um e-mail automático e sem monitoramento de respostas.                                                                                                    |                                                                                                    |  |  |  |  |
| e-Gov - Suporte<br><u>https://egov-hml.paradigmabs.com.br/suporte-hml/login/oauth2/authorize?appId=70ec9413-0bb3-49c7-</u><br>8d44-1679dd624bb1&tenantId=4853e35a-8c01-4084-9b6c-70d7d4fb8f66⟨=pt-BR                                                                                                    |                                                                                                    |  |  |  |  |

Figura 5. E-mail recebido de troca de senha

**NOTA**: por razões de segurança, o link deixará de funcionar após determinado tempo. Caso isso aconteça, você pode solicitar outro link seguindo o mesmo procedimento novamente.